# **O** enote

Anleitung zur Anmeldung bei Enote

Enote kooperiert mit der Stadtbibliothek Bonn, um allen Mitgliedern Premium-Zugang zu gewähren.

Als Mitglied folgen Sie einfach diesen Schritten:

# **O**enote

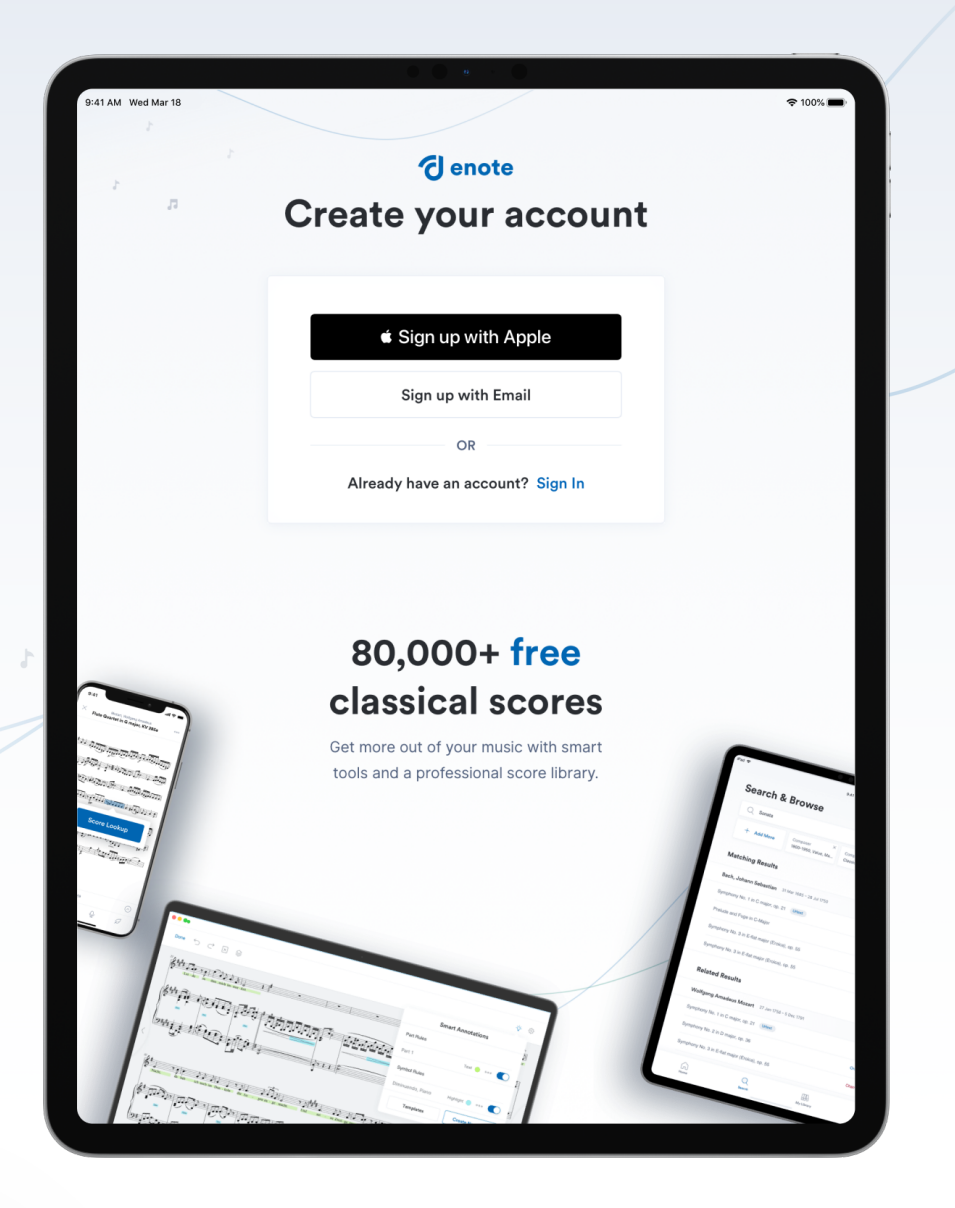

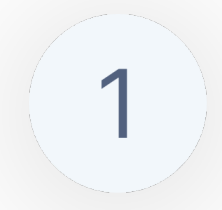

Um die Enote-App mit Ihrem Bibliotheksausweis nutzen zu können, ist zunächst eine Registrierung in Enote erforderlich. Diese können Sie bequem über E-Mail oder die Apple-ID vornehmen. Im Anschluss erhalten Sie per E-Mail einen Verifizierungscode, den Sie zum Fortfahren in der App eingeben müssen

# **O**enote

2

Anschließend können Sie Ihr persönliches Profil anlegen, u.A. durch Auswahl Ihres Instruments und bevorzugter Genres.

| childer on a belieft a fi                                                                                                    | Joan How Goord Horary |          |
|----------------------------------------------------------------------------------------------------|-----------------------|----------|
| Monthly Plan 9,99 €                                                                                                    | Annual Plan           | 99,99 €  |
| Subscribe Now                                                                                                    | Subscribe N           | low      |
|                                                                                                    | Free                  | Premium  |
| Public domain scores<br>80,000+ of the most reliable public domain editions,<br>selected and organized by our musicologists.    | 0                     | <b>Ø</b> |
| Unlimited imports<br>Import as much music as you need into the library,<br>regardless of whether you use Free or Premium.       | 0                     | 0        |
| Contemporary Repertoire<br>Access works from 20th & 21st century composers,<br>with royalties paid fairly to copyright holders. | A                     | 0        |
| No ads<br>Free users 'pay' for Enote with ads.<br>Premium users just enjoy the music.                                           | A                     | •        |
| Offline access<br>Download or print your scores to play<br>without an internet connection.                                      | A                     | •        |
| Backup & sync<br>Your imports, playlists, notes and recordings<br>stay safe and up-to-date in the cloud.                        | A                     | •        |
|                                                                                                    | Cr                    | eate new |
| Keen mi                                                                                                    | usic                  |          |

3

Wählen Sie im Anschluss die Option ohne ein Premium-Abo (**"Continue without Enote Premium"**):

Stadtbibliothek Bonn

### d enote

4

Im Anschluss navigieren Sie zum Abschnitt und wählen dort die Option "**Access Now**" aus. Dadurch gelangen Sie zum Anmeldebereich der Bibliothek:

| AM Wed Mar 18                                     |                               | হু 100%।                |
|---------------------------------------------------|-------------------------------|-------------------------|
| My Profile                                        |                               | 🖉 Edit Profile          |
| Main Instrument<br>Piano                          | Music Focus<br>Professionally | Music Type<br>Classical |
|                                                   |                               | Subscribe Now           |
| Enote Premium                                     | - 9 99 <i>€ I</i> mo          |                         |
| Restore Subscription<br>Access Premium & much r   | nore via your institution     | Access Now              |
| Login Email<br>emailaddress@web.mail.com          |                               | Change Email            |
| Login Password<br>Tap to change your login pass   | word.                         | Change                  |
| Redeem Promo Code<br>Redeem an offer from Enote o | r one of our partners         | Redeem Promo Code       |
| Legal<br>View our Terms & Conditions a            | and Privacy Policy.           | >                       |
| Help Center<br>Detailed guides on using the E     | note app.                     | >                       |
| Delete Account                                    |                               | >                       |
| Log Out                                           |                               |                         |
|                                                   |                               |                         |
| Â                                                 | Q                             |                         |

# **O**enote

5

Anschließend gelangen Sie zur Bibliotheksauswahl. Wählen Sie hier **Stadtbibliothek Bonn** aus:

| Cancel            | Select your institution                                                                                                    |   |
|-------------------|----------------------------------------------------------------------------------------------------|---|
| Stadtbibliothe    | k Bonn                                                                                                    | > |
| Library of Berlin |                                                                                                    | > |
| #                 | Didn't find your institution?<br>Don't worry. If you don't find your institution,<br>please contact us institutions@enote.com |   |

6

Daraufhin werden Sie zur Anmeldemaske der Bibliothek weitergeleitet, wo Sie ihre Ausweisnummer und Ihr Passwort eingeben können:

| $\leftarrow$ | Stadtbibliothek Bonn | Save    |
|--------------|----------------------|---------|
| User ID      |                      |         |
| Password     |                      |         |
|              |                      | $\odot$ |

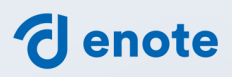

7

Abschließend erhalten Sie eine Erfolgsmeldung und haben nun uneingeschränkten, werbefreien Zugriff auf die gesamte Enote-Bibliothek inklusive aller Funktionalitäten:

| AM Wed Mar 18                                      |                                                                        |                                                   | 중 100% ■                |
|----------------------------------------------------|------------------------------------------------------------------------|---------------------------------------------------|-------------------------|
| My Profile                                         |                                                                        |                                                   | 🖉 Edit Profile          |
| Main Instrument<br>Piano                           | Music Focus<br>Professiona                                             | ully m                                            | Music Type<br>Classical |
| Subscription Institutional license valid until 5/- | 4/2024                                                                 |                                                   |                         |
| Login Email<br>emailaddress@web.mail.com           |                                                                        |                                                   | Change Email            |
| Login Password<br>Tap to change your login p       | ×                                                                      |                                                   | Change Password         |
| Sync your data<br>Last synced: 2023 May 02         |                                                                        |                                                   | Sync Now                |
| Redeem Promo Code<br>Redeem an offer from one      | Congratu                                                               | lations                                           | Redeem Promo Code       |
| Legal<br>View our Terms & Conditio                 | Your license has been valida<br>access to thousands of cop<br>features | ated. Enjoy unlimited<br>syrighted works and<br>! | >                       |
| Downloads<br>Manage downloads on this device       | e.                                                                     |                                                   | >                       |
| Help Center<br>Detailed guides on using the Eno    | te app.                                                                |                                                   | >                       |
| Delete Account                                     |                                                                        |                                                   | >                       |
| Log Out                                            |                                                                        |                                                   |                         |
| Â                                                  | Q                                                                      | ĒÐ                                                | 2                       |

Informationen dazu, wie Sie das Beste aus Enote herausholen, finden Sie in unseren Anleitungsvideos auf Youtube:

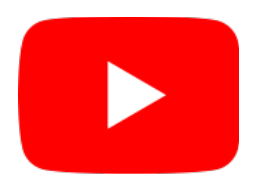